به عنوان نمونه، می خواهیم مقالاتی که به مقالات نویسنده ای به نام دکتر محمد راکعی در مجله Acta cytologica استناد کرده اند را مورد جستجو قرار می دهیم . عناصر اصلی جستجو نام نویسنده ، عنوان و سال ژورنال مورد نظر می باشد

## **Cited Reference Search**

| rakei m                          | in | Cited Author | ۷ | Select from Index |
|----------------------------------|----|--------------|---|-------------------|
| Example: O'Brian C* OR OBrian C* |    |              |   |                   |
|                                  |    |              |   |                   |
| Acta cytol                       | in | Cited Work   | V | Select from Index |

Cited Author : موثرترین روش برای یافتن اثری که مورد استناد واقع شده است، جستجوی نام نویسنده اول است .

Cited Work : ژورنال مورد استناد، که در این مثال Acta cytologica است . در این فیلد عنوان اختصاری نام ژورنال مورد نیاز است .

برای یافتن صورت اختصاری عنوان مجلات، بر روی لینک Journal abbreviations list کلیک نمایید .

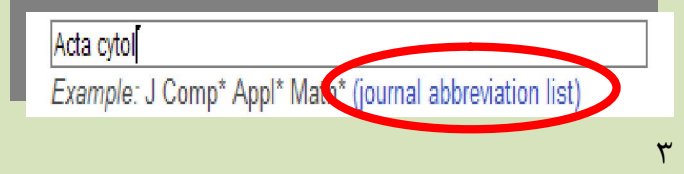

| مستجوی منابع استناد شده :                                                        |
|----------------------------------------------------------------------------------|
| WEB OF KNOWLEDGE <sup>®®</sup> DISCOVERY STARTS HERE                             |
| Go to mobile site   Sign In   Marked List (0)   My EndNote Web   My ResearcherlD |
| All Databases Select a Database Web of Science Additional Resources              |
| Search Author Search Cited Reference Search Pivanced Search Search History       |

با جستجوی سنتی تنها می توان به پیشینه یک پژوهش دست یافت. اما ، جستجوی منابع استناد شده ، با یک اثر مشخص آغاز می شود و سپس شما می توانید به مقالات بعدی که آن اثر خاص را ، مورد استناد قرار داده اند ، دسترسی یابید. با استفاده از جستجوی منابع استناد شده ، همچنین می توانید مقالات مرتبط با یک پژوهش، یعنی آن مقالاتی که به منابع و ماخذ یکسان با مقاله موردنظرتان استناد کرده اند، را بیابید.

اهداف این بخش شامل :

۱ یافتن اطلاعات جدید و ناشناخته بر اساس
۱ طلاعات قبلی و موجود .

۲- ردیابی پژوهش خود و یا سایر پژوهشگران برای یافتن میزان و نحوه استفاده از آن پژوهش ها .

۲- بررسی پیشینه پژوهش به کمک بخش منابع
۲- استناد شده Cited References

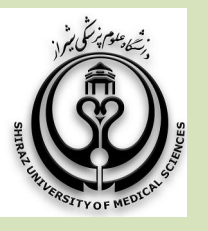

بروشور شماره ۵

## **دانشگاه علوم پزشکی شیر از** دانشکده یزشکی

کتابخانه شهید دکتر گرکانی نژاد

آشنایی با پایگاه اطلاعاتی ISI (Web of Science) Cited Reference Search

| WEB OF KNOWLEDGE <sup>™</sup> discovery starts her                               | RE             |  |  |  |  |  |  |
|----------------------------------------------------------------------------------|----------------|--|--|--|--|--|--|
| Go to mobile site   Sign In   Marked List (0)   My EndNote Web   My ResearcherlD |                |  |  |  |  |  |  |
| All Databases Select a Database Web of Science Additional Resources              |                |  |  |  |  |  |  |
| Search Author Search Cited Reference Search Advanced Search                      | Search History |  |  |  |  |  |  |

تهیه کننده : زهرا امین زاده

فروردین ۱۳۹۲

حرف اول مورد نظر عنوان ژورنال را کلیک و بعد از یافتن آن، با Copy کردن عنوان مورد نظر در صفحه جستجو آن را paste نمایید . عنوان مجلات تا ۲۰ کاراکتر یا کمتر به صورت اختصاری درآمده اند. پس از وارد کردن عبارتهای جستجو روی Search کلیک نمایید.

لازم به ذکر است که عنوان مقاله قابل جستجــو نمی باشد .

بعد از این مرحله فهرستی از نتایج برای جستجوی ما بازیابی می شود .

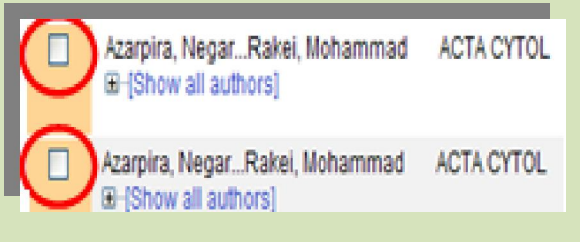

آن مواردی دارای پیوند View Record هستند که در Web of Science وجود دارند.

| Azarpira, NegarRakei, Mohammad<br>⊡~[Show all authors] | View Record<br>in Web of Science |  |
|--------------------------------------------------------|----------------------------------|--|
| Azarpira, NegarRakei, Mohammad<br>™[Show all authors]  | View Record<br>in Web of Science |  |

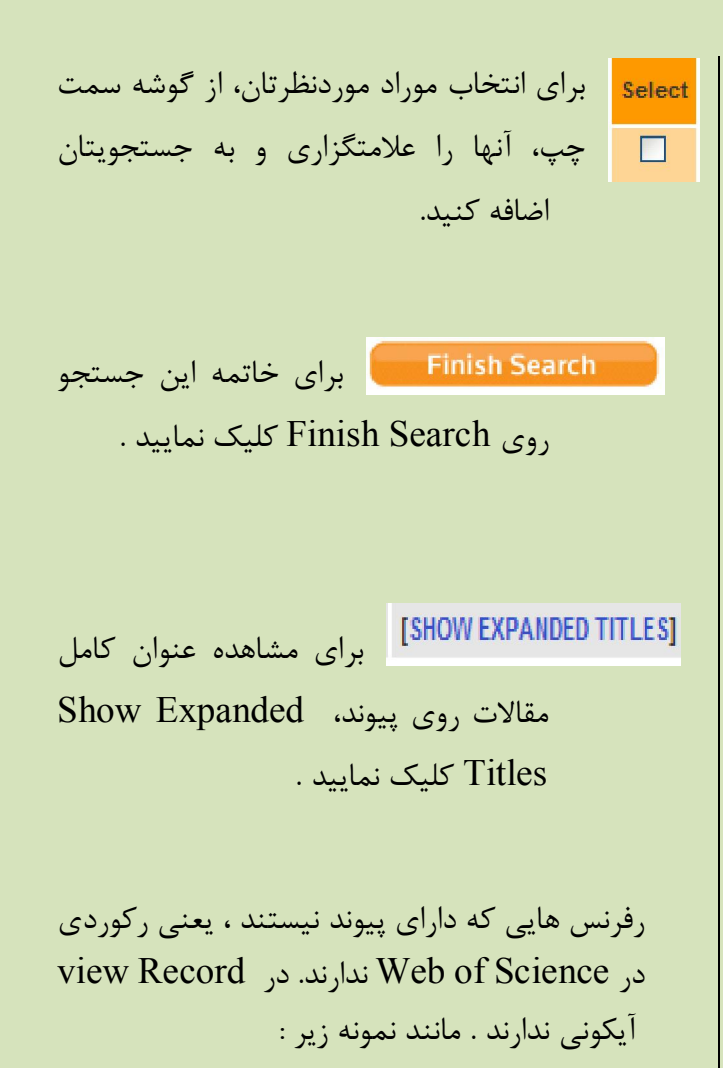

| NAMAZI MR  | INT J DERMATOL | 1 |                | ( |
|------------|----------------|---|----------------|---|
| Namazi, MR | INT J DERMATOL | 1 | View<br>Record | N |

با انتخاب مقالات از طریق گذاشتن علامت چک مارک و کلیک بر روی Finish Search عنوان کامل مقاله نمایش داده می شود .

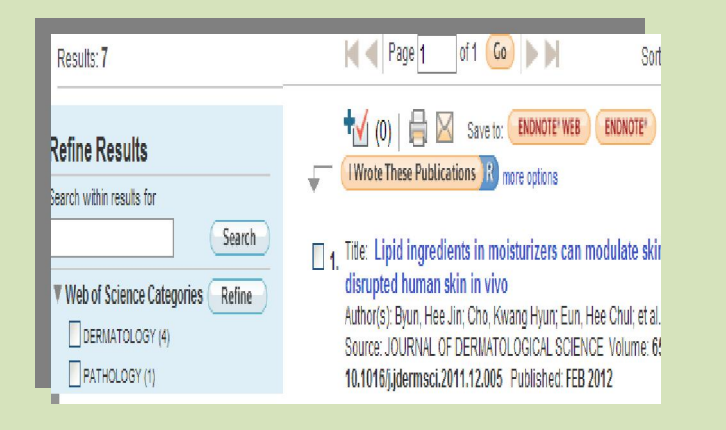

نتیجه گیری : برای ردیابی و کشف پیوندهای بین مقالات پژوهشی از جستجوی در منابع استناد شده. استفاده کنید .

در صورت هر گونه پرسش با بخش سفارش خانم امین زاده داخلی ۳۲۰۶ تماس حاصل فرمایید دانشکده پزشکی شیراز - کتابخانه شهید دکتر گرکانی نژاد

ادامه در بروشور شماره ۶

۶